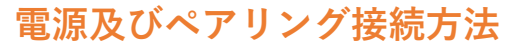

## STEP1. ロール紙をセットする

本体上部右側のプリンターカバーを開けて、ロール紙を 右のようにセットした後、紙端をまっすぐ引き出し、 プリンターカバーをしっかりと閉じます。

STEP2. 電源を入れてペアリング(Bluetooth接続)の準備をする

プリンター本体の「電源ボタン」を5秒以上長押ししてください。 iPadまたはiPhoneとペアリング(Bluetooth接続)を開始します。

## <u>STEP3.</u> ペアリング(Bluetooth接続)する

①設定から「Bluetooth」を「オン」にします。

②「デバイス」から「Star Micronics」を選択肢し 「自分のデバイス」として接続します。

|     | Bluetooth                                          |                                        |
|-----|----------------------------------------------------|----------------------------------------|
| 未接続 | Bluetooth設定を開いている間は、このiPad は"iPad"という名前で検出可能になります。 |                                        |
| オン  | 自分のデバイス                                            |                                        |
| 2   | Star Micronics                                     | 接続済み (1)                               |
|     | 未接続<br>オン<br>2                                     | 未接続 Bluetoutil   オン 2   Star Micronics |

③PINコード入力画面が表示されたら、「1234」と入力し、「ペアリング」をタップします。

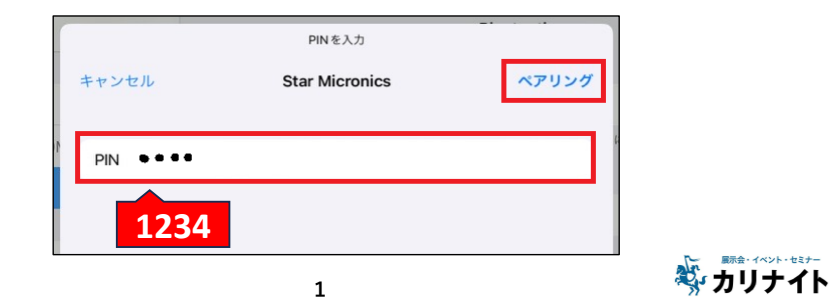

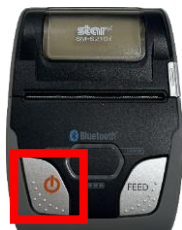

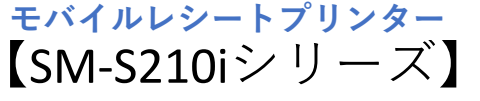

ロール紙 セット方向

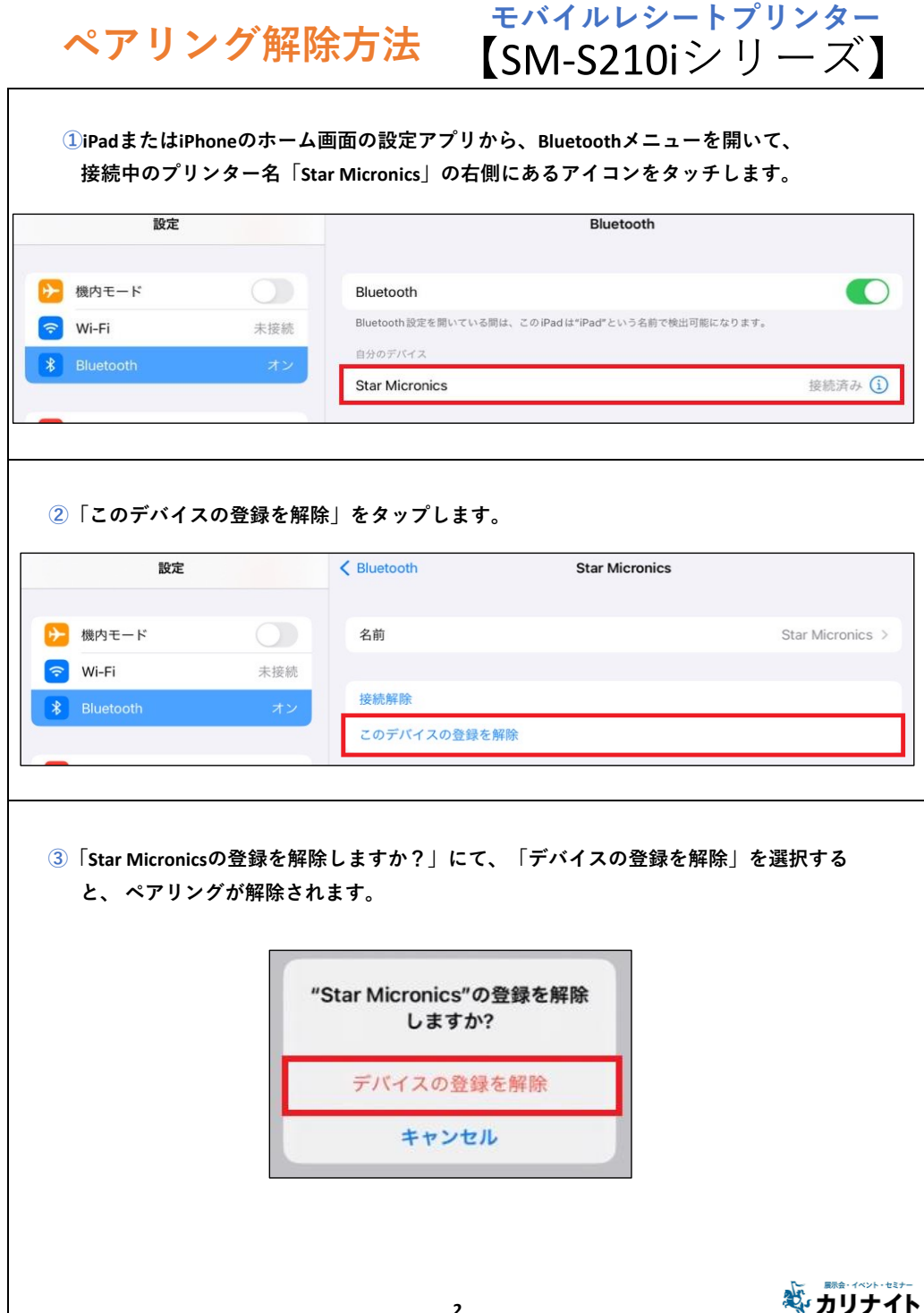